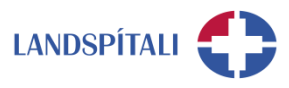

### Að gera Outlook sjálfvalið/default – leiðbeiningar

Mismunandi er eftir því í hvaða stýrikerfi þú ert þegar þú setur Outlook sem sjálfvalið/Default.

#### Fyrir Windows 10

1. Farðu í stækkunarglerið og sláðu inn Default e-mail

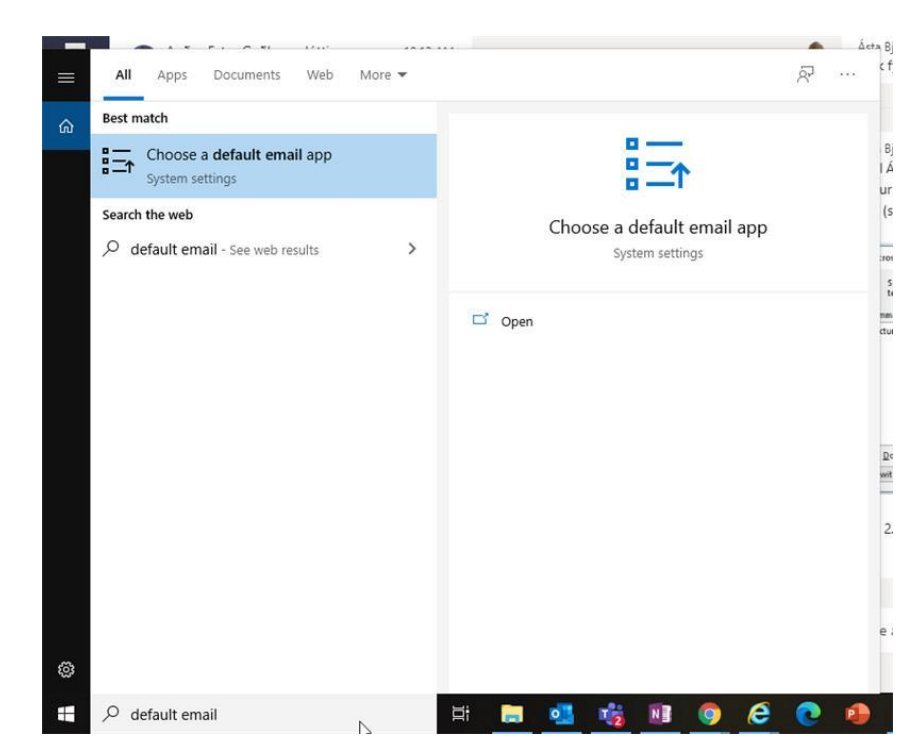

2. Veldu þar Outlook

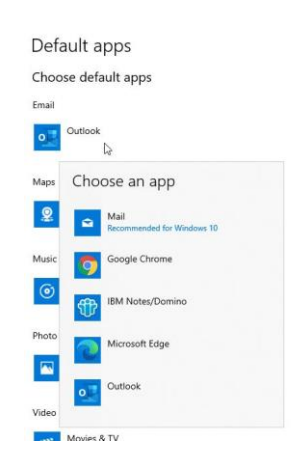

3. Hugsanlega þarf að endurræsa tölvuna til að virkja breytinguna

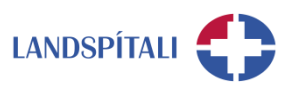

#### Fyrir Windows 7

- 1. Smelltu á Start
- 2. Skrifaðu "default programs" í leitina.
- 3. Veldu "Default Programs" í leitarniðurstöðunum
- 4. Veldu "Set your default programs"
- 5. Veldu Microsoft Office Outlook vinstra megin
- 6. Veldu "Set this program as default"
- 7. Veldu "OK"

## Ef ofangreint virkar ekki

Í einstaka tilfellum duga ofangreindar stillingar ekki. Þá þarf að opna Lotus Notes og gera leiðréttingar þar.

Farið í Lotus Notes og smellið á "File" og síðan "Preferences"

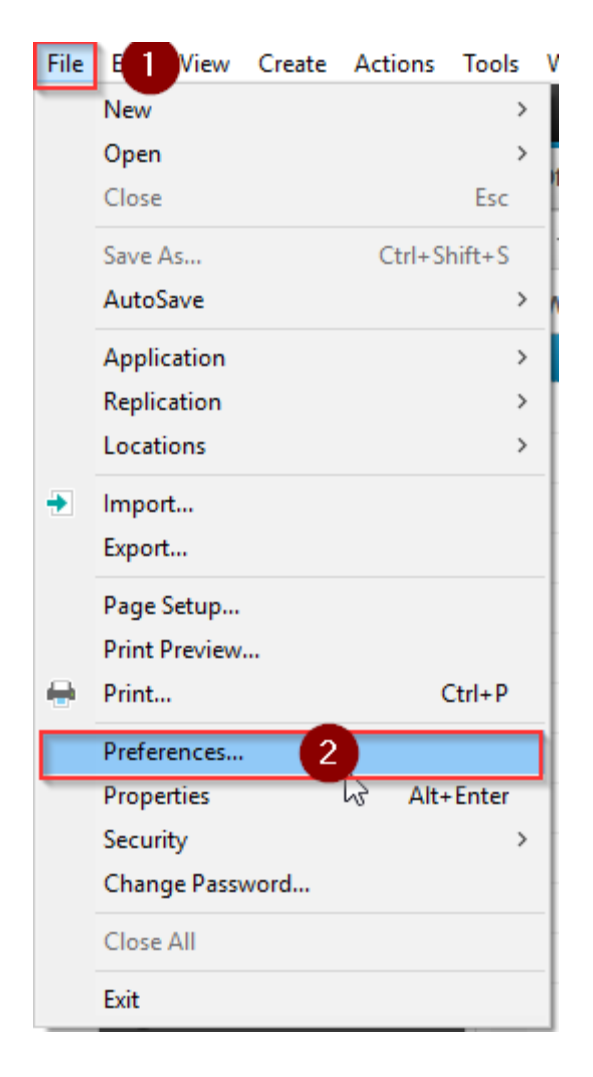

Veljið því næst "Internet". Ef hakað er við "Use IBM Notes as my default e-mail program", og smellið síðan á OK.

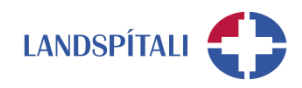

| 🐨 Preferences                                                                                                    |                                                                                                    | ×   |
|----------------------------------------------------------------------------------------------------|----------------------------------------------------------------------------------------------------|-----|
|                                                                                                    | Internet 🔅 🕶 🖯                                                                                                    |     |
| <ul> <li>Accounts         Basic Notes Client Configu         Calendar and To Do         Contacts         Feeds         Fonts and Colors         Live Text         Locations         Log Settings         Mail         Access and Delegation         Sending and Recounds         Regional Settings         Replication and Sync         Search         Spell Check         Toolbar         Widgets         Windows and Themes         XPages Performance         Searges Performance         Searges         Searges</li></ul> | Default e-mail program                                                                                                    | -17 |
|                                                                                                    | Use IBM Notes as my default e-mail program                                                                                                    |     |
|                                                                                                    | Check on startup that IBM Notes is my default e-mail program                                                                                                    |     |
|                                                                                                    | Format for Internet-Style Reply or Forward<br>Internet mail format:                                                                                                    |     |
|                                                                                                    | HTML and Plain Text $\sim$                                                                                                    |     |
|                                                                                                    | Multilingual Internet mail format:                                                                                                    |     |
|                                                                                                    | Use Best Match $\sim$                                                                                                    |     |
|                                                                                                    | When composing Internet-style replies:         Prefix each line with       >         Wrap each line at character       70         Internet news format:          HTML and Plain Text       ~ |     |
|                                                                                                    | Image Security                                                                                                    |     |
|                                                                                                    | To ensure privacy, do not show remote images without my permission                                                                                                    |     |
|                                                                                                    | (The administrator can allow some images regardless of your permission setting.)                                                                                                    |     |
|                                                                                                    | NOTE: Your administrator has disabled some preferences.                                                                                                    |     |
| < >                                                                                                    |                                                                                                    |     |
|                                                                                                    | 5 ОК Сал                                                                                                    | cel |

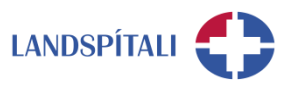

# Einhver vandamál?

Ef einhverjar spurningar, vinsamlegast hafið samband við þjónustumiðstöð HUT: 1550 / <u>1550@landspitali.is</u> / hutgatt.lsh.is